## Ako postupovať pri prihlasovaní sa na voliteľné predmety?

- 1. Výber voliteľných predmetov bude možný od 1.4.2019 od 8.00 hod. do 5.4.2019 do 12.00 hod.
- 2. Prihlásite sa do internetovej žiackej knižky, resp. na <u>https://gymmi.edupage.org/login</u> (nie cez mobilnú aplikáciu).

| Sahor Njeravit Zohnat Hatria Zalgih Njeranje Romocnik — − σ ×<br>🔲 Priklamie   Gymnalium, C Sm × + |                                                                                                    |                                                              |
|----------------------------------------------------------------------------------------------------|----------------------------------------------------------------------------------------------------|--------------------------------------------------------------|
|                                                                                                    |                                                                                                    |                                                              |
|                                                                                                    | Gymnázium, Ľ Štúra 26, Michalovce                                                                                                    | R PRe LASEME<br>Hiavaá stránka                               |
|                                                                                                    | Navigácia       Haund stránta       Riscenti       Z% dana       Prihlásensle       Zvánnky       Zmánky, szljednásky       Navinky       Jacilitely textok | Prihlásenie Prihlásenie Prihlásenie Nazozore mene akto hesto |

3. Na l'avej lište si vyberiete: KOMUNIKÁCIA, PRIHLASOVANIE.

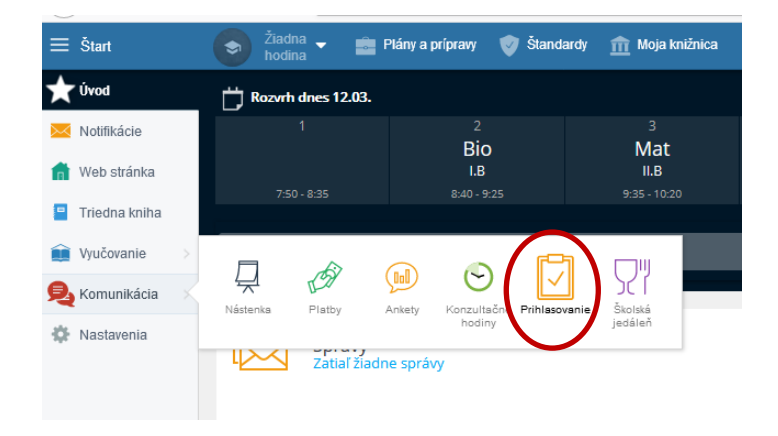

- 4. <u>Otvoríte</u> si akciu Voliteľné predmety pre svoju triedu/ročník.
- 5. Vyberiete si požadovaný počet predmetov.
- 6. Výber potvrdíte tlačidlom **Potvrdiť**
- 7. Odhlásite sa.
- 8. Výber voliteľných predmetov je možné meniť do 5.4.2019 do 12.00 hod.